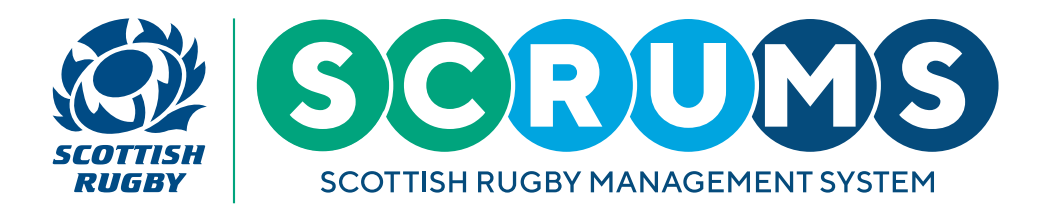

### **STEP 1**

When you login to SCRUMS, navigate to the 'My Club / School' section from the main menu sidebar, as highlighted.

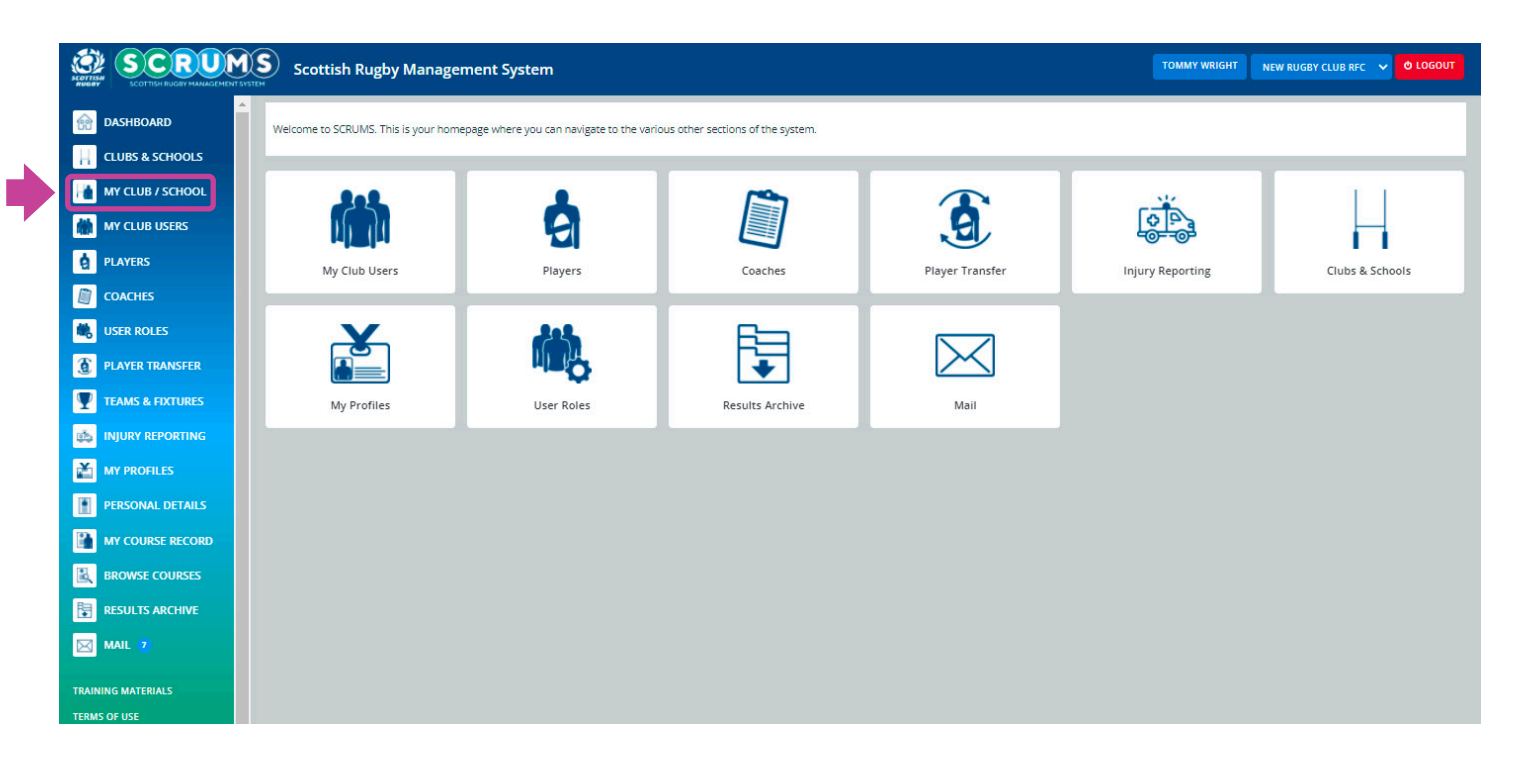

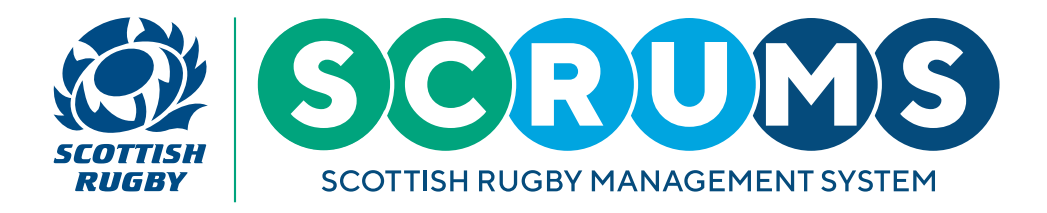

### **STEP 2**

On this page you are now able to view your club or school's key information.

To edit, select the 'Edit' button located to the top right of the screen.

| SCOTTISH RUGBY MANAGEMENT | Scottish Rugby Manage         | ment System              | TOMMY WRIGHT                | NEW RUGBY CLUB RFC 🗸 🗢 LOGOUT |
|---------------------------|-------------------------------|--------------------------|-----------------------------|-------------------------------|
| Mashboard                 | New Rugby Club RFC (ID: #735) |                          |                             | EDIT BACK                     |
| CLUBS & SCHOOLS           |                               |                          |                             |                               |
| MY CLUB / SCHOOL          |                               | Club/School Details      |                             |                               |
| MY CLUB USERS             |                               | Club/School              | club                        |                               |
| PLAYERS                   |                               | Туре                     | club                        |                               |
| PDH NOMINATION            |                               | Category                 | Category 1                  |                               |
| COACHES                   |                               | Main Address Details     |                             |                               |
| 🕷 USER ROLES              |                               | Address                  | New Rugby Club Avenue       |                               |
| 3 PLAYER TRANSFER         |                               |                          | N/A<br>NEW RU6              |                               |
| TEAMS & FIXTURES          |                               | Year Founded             | 2018                        |                               |
| injury reporting          |                               | Telephone                | 077625 738279               |                               |
| MY PROFILES               |                               | Website                  | http://www.newrugbyclub.com |                               |
| PERSONAL DETAILS          |                               | Contacts                 |                             |                               |
| MY COURSE RECORD          |                               | President                | Amy Belisss                 |                               |
|                           |                               | Child Protection Officer | Arthur Smart                |                               |
|                           |                               | Child Protection Officer | Ned Haig                    |                               |
| MAIL 🔽                    |                               | Boys' rugby contact      | Jean Brodie                 |                               |
| TRAINING MATERIALS        |                               | Girls' rugby contact     | Jean Brodie                 |                               |
| TERMS OF USE              |                               | Website                  | http://www.newrugbyclub.com |                               |
| PRIVACY POLICY            |                               | Club Colours             |                             |                               |
|                           |                               |                          |                             |                               |

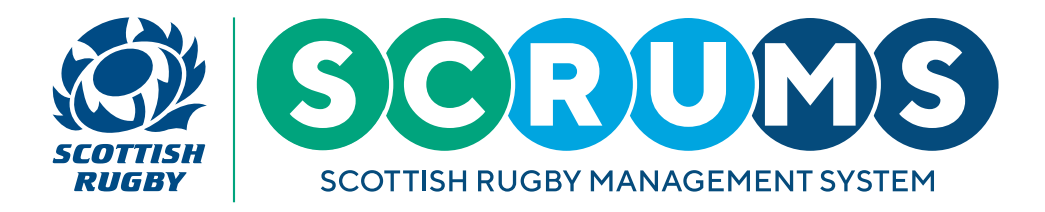

### **STEP 3**

If you wish to make any changes to a field located under '**Club Details**', please contact scrums@sru.org.uk. Your change will be made subject to approval.

| SCOTTIGH BUCKY MANAGEMENT SYSTE | Scottish Rugby Managem                    | ent System                        |                         | TOMMY WRIGHT | NEW RUGBY CLUB RFC 🗸 🗸 | O LOGOUT |
|---------------------------------|-------------------------------------------|-----------------------------------|-------------------------|--------------|------------------------|----------|
| dashboard                       | Use this page to edit information on your | club / school.                    |                         |              |                        | GO BACK  |
| CLUBS & SCHOOLS                 |                                           |                                   |                         |              |                        |          |
| MY CLUB / SCHOOL                |                                           | Club Details                      |                         |              |                        |          |
| MY CLUB USERS                   |                                           |                                   |                         |              |                        |          |
| PLAYERS                         |                                           | Club Name*                        | New Rugby Club RFC      |              |                        |          |
|                                 |                                           | Club Alias Name                   |                         |              |                        |          |
|                                 |                                           | Club/School                       | Club                    | ~            |                        |          |
| COACHES                         |                                           | Club Type*                        | Other                   | ~            |                        |          |
| USER ROLES                      |                                           | Category*                         | Category 1              | ~            |                        |          |
| PLAYER TRANSFER                 |                                           | Active*                           | Yes                     | ~            |                        |          |
| TEAMS & FIXTURES                |                                           |                                   |                         | _            |                        |          |
|                                 |                                           |                                   |                         | SAVE         |                        |          |
| MY PROFILES                     |                                           | Main Address Details              |                         |              |                        |          |
| PERSONAL DETAILS                |                                           |                                   |                         |              |                        |          |
| MY COURSE RECORD                |                                           | Postal Address Details (If Differ | rent From Main Address) |              |                        |          |
|                                 |                                           |                                   |                         |              |                        |          |
| RESULTS ARCHIVE                 |                                           | Home Playing Fields (If Differen  | nt From Main Address)   |              |                        |          |
| MAIL 7                          |                                           | Further Information               |                         |              |                        |          |

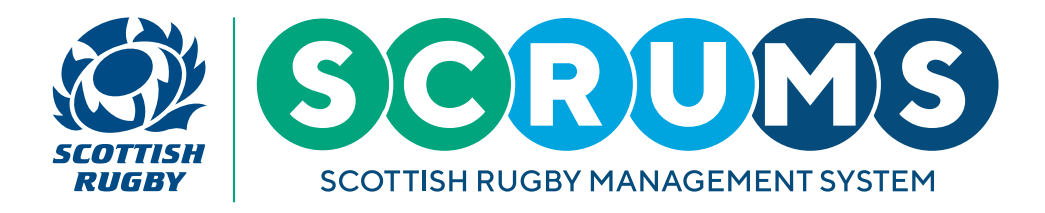

### **STEP 4**

You do not require approval to change 'Address Details' or 'Further Information' fields. Simply type your desired change in the appropriate field and select 'Save'. These changes will be immediately viewable by other clubs and schools within SCRUMS.

| SCRUM<br>ECOTTESH RUGEY MANAGEMENT SV | Scottish Rugby Manager                    | nent System                        |                        | TOMMY WRIGHT | NEW RUGBY CLUB RFC 💙 | <b>O</b> LOGOUT |
|---------------------------------------|-------------------------------------------|------------------------------------|------------------------|--------------|----------------------|-----------------|
| dashboard                             | Use this page to edit information on your | club / school.                     |                        |              |                      | GO BACK         |
| CLUBS & SCHOOLS                       |                                           |                                    |                        |              |                      |                 |
| MY CLUB / SCHOOL                      |                                           | Club Details                       |                        |              |                      |                 |
| MY CLUB USERS                         |                                           |                                    |                        |              |                      |                 |
| PLAYERS                               |                                           | Main Address Details               |                        |              |                      |                 |
| PDH NOMINATION                        |                                           | Address Line 1                     | New Rugby Club Avenue  |              |                      |                 |
|                                       |                                           | Address Line 2                     |                        |              |                      |                 |
| Ser Roles                             |                                           | Address Line 3                     |                        |              |                      |                 |
| PLAYER TRANSFER                       |                                           | Town / City                        |                        |              |                      |                 |
| TEAMS & FIXTURES                      |                                           | Postcode                           | NEW RU6                |              |                      |                 |
| injury reporting                      |                                           | Local Authority                    | N/A                    | ~            |                      |                 |
| MY PROFILES                           |                                           |                                    |                        | SAVE         |                      |                 |
| PERSONAL DETAILS                      |                                           |                                    |                        |              |                      |                 |
| MY COURSE RECORD                      |                                           | Postal Address Details (If Differ  | ent From Main Address) |              |                      |                 |
|                                       |                                           | llana Diavia - Fields (16 Differen | er Franz Main Addarra) |              |                      |                 |
|                                       |                                           | nome Playing rields (if Differen   | n From Main Address)   |              | 1                    |                 |
| MAIL 🤨                                |                                           | Further Information                |                        |              |                      |                 |
| TRAINING MATERIALS                    |                                           |                                    |                        |              |                      |                 |
| TERMS OF USE                          |                                           |                                    |                        |              |                      |                 |
| PRIVACY POLICY                        |                                           |                                    |                        |              |                      |                 |
| COOKIE POLICY                         |                                           |                                    |                        |              |                      |                 |